## Follow these simple steps to apply EzyCash / EzyCash-i via Maybank2u

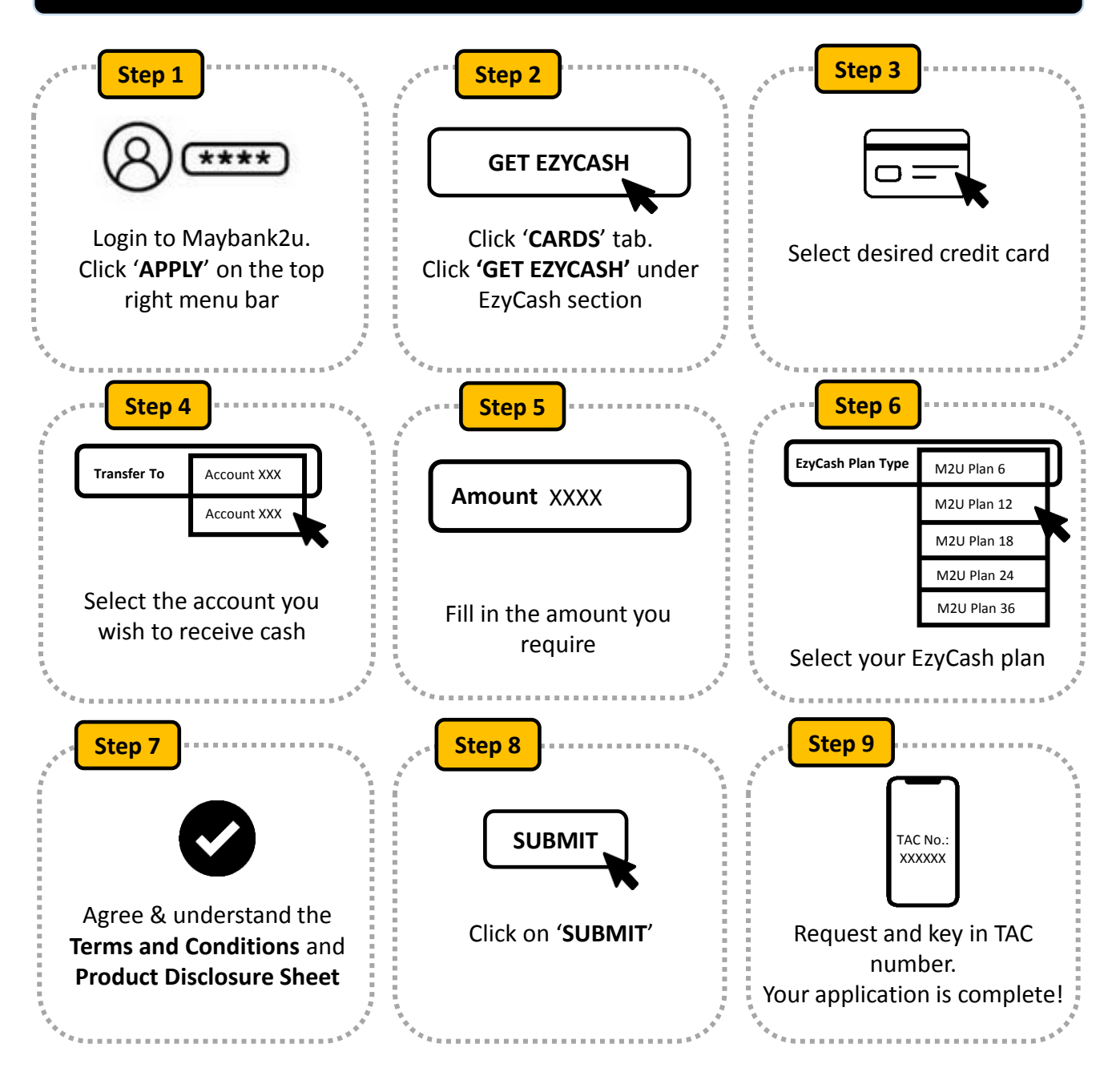